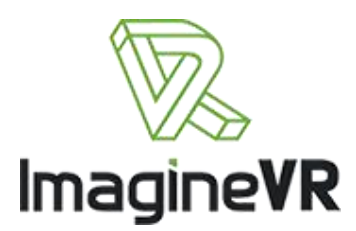

## ImagineVR Pixelation Guide and Manual

In Unity, import the Pixelation.unitypackage asset bundle. Then go to Tools -> Apply Pixelation. You will be given the option to apply the pixelation to all objects called "PixelatedObject" and/or to all selected objects in the scene that contain a renderer. This way, if you have not named the object appropriately, you can still apply the shader. The script will also add a Quad to the camera that turns on whenever the camera enters a pixilated object so that the pixelation is maintained. You can alternately set this to be a fade-to-black instead of a mosaicking. Selecting "Use Blackfade" will allow this.

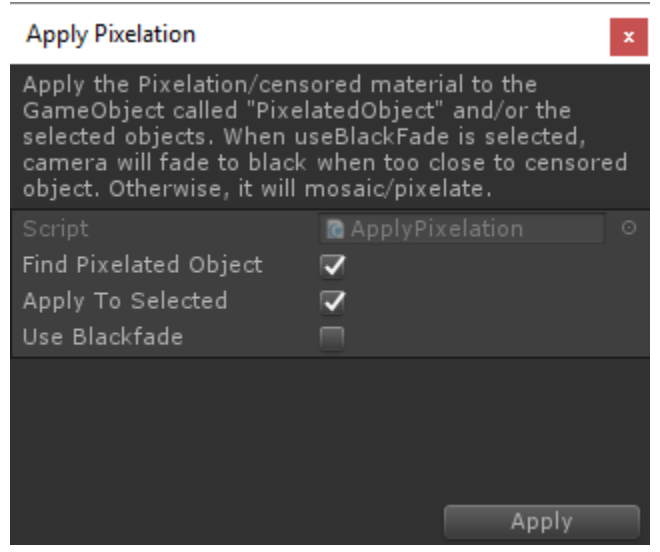

Figure 1 Apply pixelation to all objects called Pixelated object and/or to all selected objects in the scene that contain a renderer

Then test your scene to ensure the pixelation works and then submit your compiled project.

Here are some guidelines for using the pixelation tool.

- Please put a mosaic over entire regions
- To comply with applicable laws, mosaic should be the equivalent of :
  - o 6 pixels for 560x400 and 640x480 resolution product
  - o 8 pixels for 800x600 resolution product
  - 12 pixels for 1280 x 1024 pixel
  - Other than that, overall 1/100 pixel for the resolution

- Using the ImagineVR provided pixelation tool, the amount of mosaicking can be controlled by selecting the pixelated object, expanding the shader for the material, and adjusting the X and Y values. Higher values give a larger mosaic pixelation.
  - Please use good judgment in pixelating the genital regions and do not reduce the X and Y values below the default values of 0.01.
  - The default values should be good for most scenes.
- You can also use 'fill' shaders instead of pixel if you so desire

| Inspector                    |                        | <b>≟</b> ∗≡     |
|------------------------------|------------------------|-----------------|
| 👕 🗹 Sphere                   |                        | 🗌 Static 🔻      |
| Tag Untagged                 | ‡ Layer Default        | \$              |
| ▼人 Transform                 |                        | 💽 🌣,            |
| Position                     | X 0.44 Y 4.37          | Z 0             |
| Rotation                     | X 0 Y 0                | Z 0             |
| Scale                        | X 1 Y 1                | Z 1             |
| 🔻 🧾 Sphere (Mesh Filter) 👔 🖏 |                        |                 |
| Mesh                         | 🏭 Sphere               | 0               |
| 🔻 ڬ Sphere Collider          |                        | 🔯 🌣,            |
|                              | 🚡 Edit Collider        |                 |
| Is Trigger                   |                        |                 |
| Material                     | None (Physic Material) | 0               |
| Center                       | X 0 Y 0                | ZO              |
| Radius                       | 0.5                    |                 |
| 🔻 🖳 🗹 Mesh Renderer          |                        | <b>a a</b> ,    |
| Cast Shadows                 | On                     | \$              |
| Receive Shadows              |                        |                 |
| ▼ Materials                  |                        |                 |
| Size                         | 1                      |                 |
| Element 0                    | Pixelation             | 0               |
| Use Light Probes             |                        |                 |
| Reflection Probes            | Blend Probes           | +               |
| Anchor Override              | None (Transform)       | 0               |
| Pixelation                   |                        | [i] <b>\$</b> . |
| Shader Custom\Pit            | xelate                 |                 |
|                              |                        |                 |
| Cell Size                    | 7.0                    | wo              |
| × 0.01 ¥ 0.01                | 20                     | WU              |
|                              | Add Component          |                 |
|                              |                        |                 |

Figure 2 Change the cell size to alter the level of pixelation.

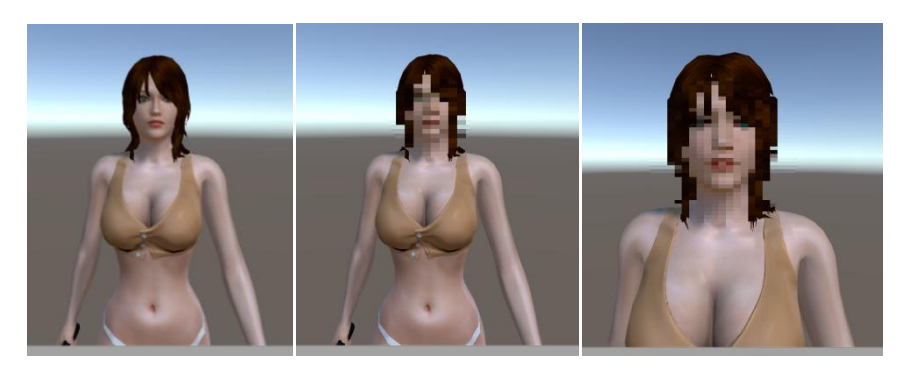

Figure 3 Appearance of pixelation applied to the face of a model using a sphere as the pixelated object